# Step-by-Step Guide for Applying to Graduate Using CUNYfirst

All graduate students must apply for graduation via their <u>CUNYfirst account</u>. Please note, this guide uses both textual and visual examples with alt text. If you need further accessibility accommodations please contact your <u>program administrative advisor</u> for one-on-one support.

## Step 1

Log into <u>CUNYfirst</u> and select the "Student Center" navigation tile.

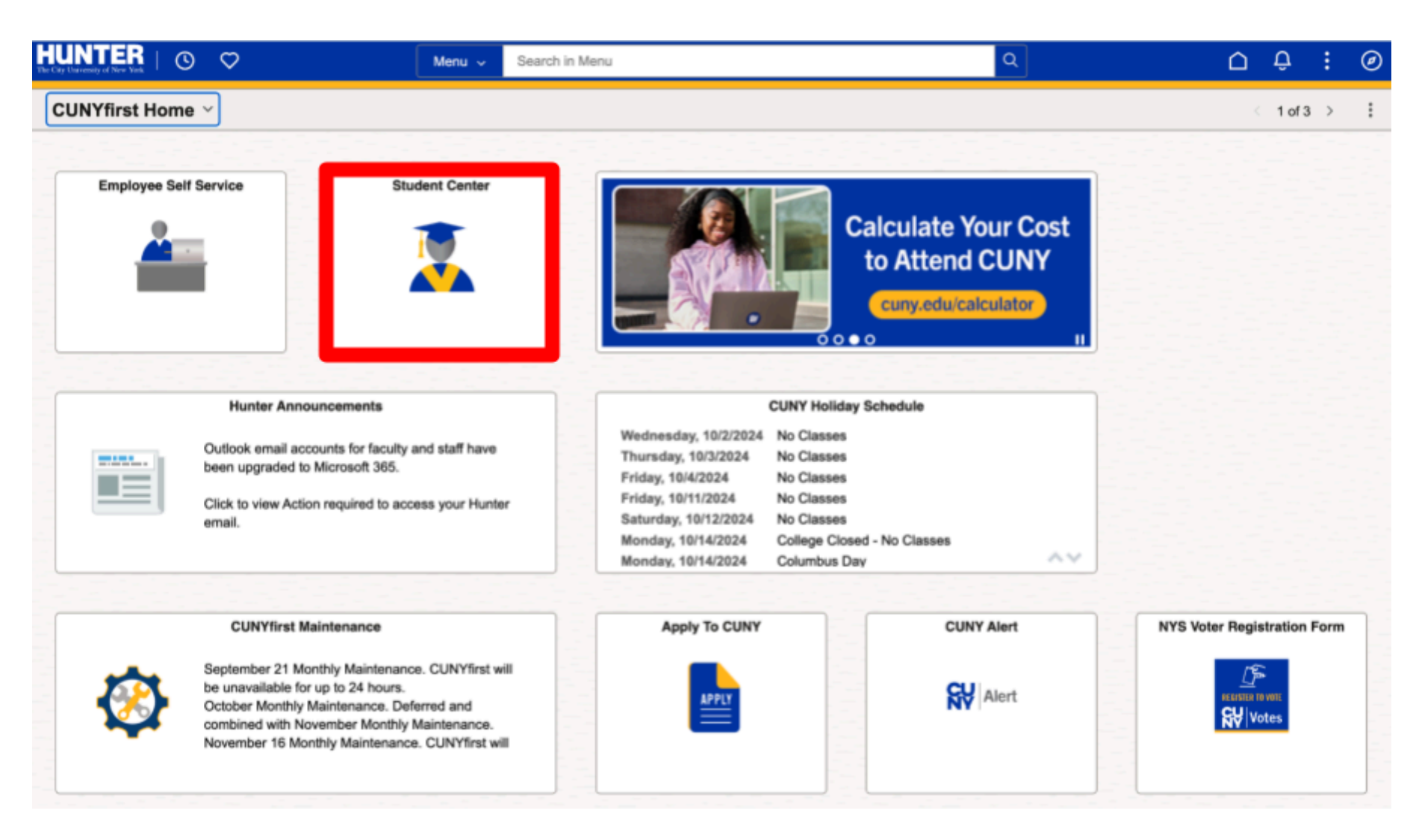

Select the "Graduation" navigation tile.

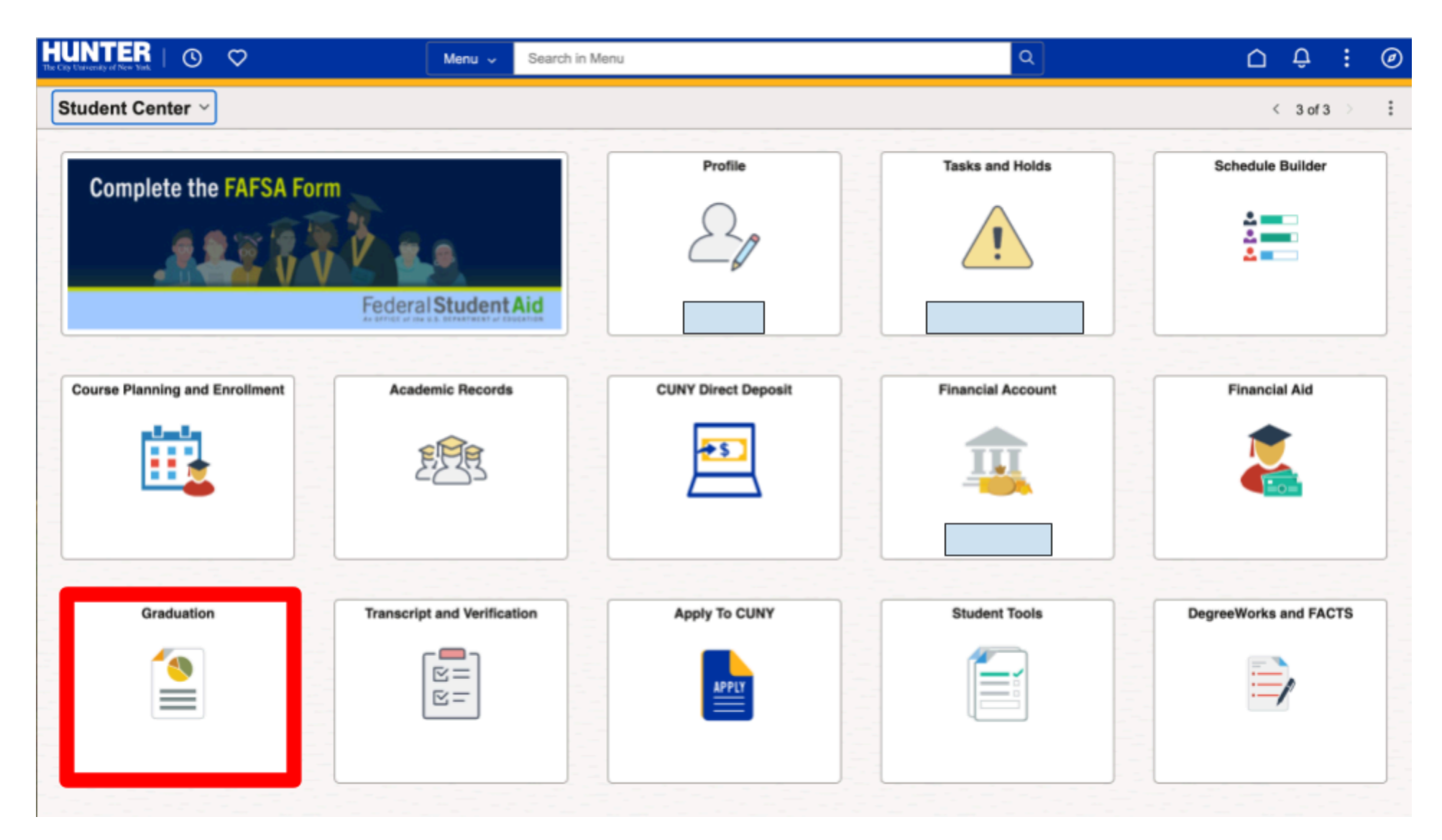

Upon verifying your program information, select "Yes" which is located next to "Select to Apply". Then select the "Apply" button.

| $\leftarrow \mid \odot  \heartsuit$ | Q. Search in Menu | ) | : |
|-------------------------------------|-------------------|---|---|
| Graduation                          |                   |   |   |
| My Academic Programs                |                   |   |   |

Verify that your program information is correct before making a selection and starting your application for graduation. If you have a previously submitted, active application you can also make edits by selecting the program.

Contact the Registrar's Office if you have any questions regarding your program information.

#### Master of Science in Education

#### Hunter College | Graduate

| Degree              | Plan                     | Sub-Plan |
|---------------------|--------------------------|----------|
|                     |                          |          |
| Yes Select to Apply | Status Eligible to Apply |          |
|                     | ·                        |          |

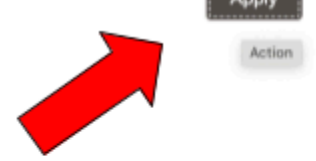

Select your expected graduation term, for example "2024 Fall Term". Then select the "Next" button.

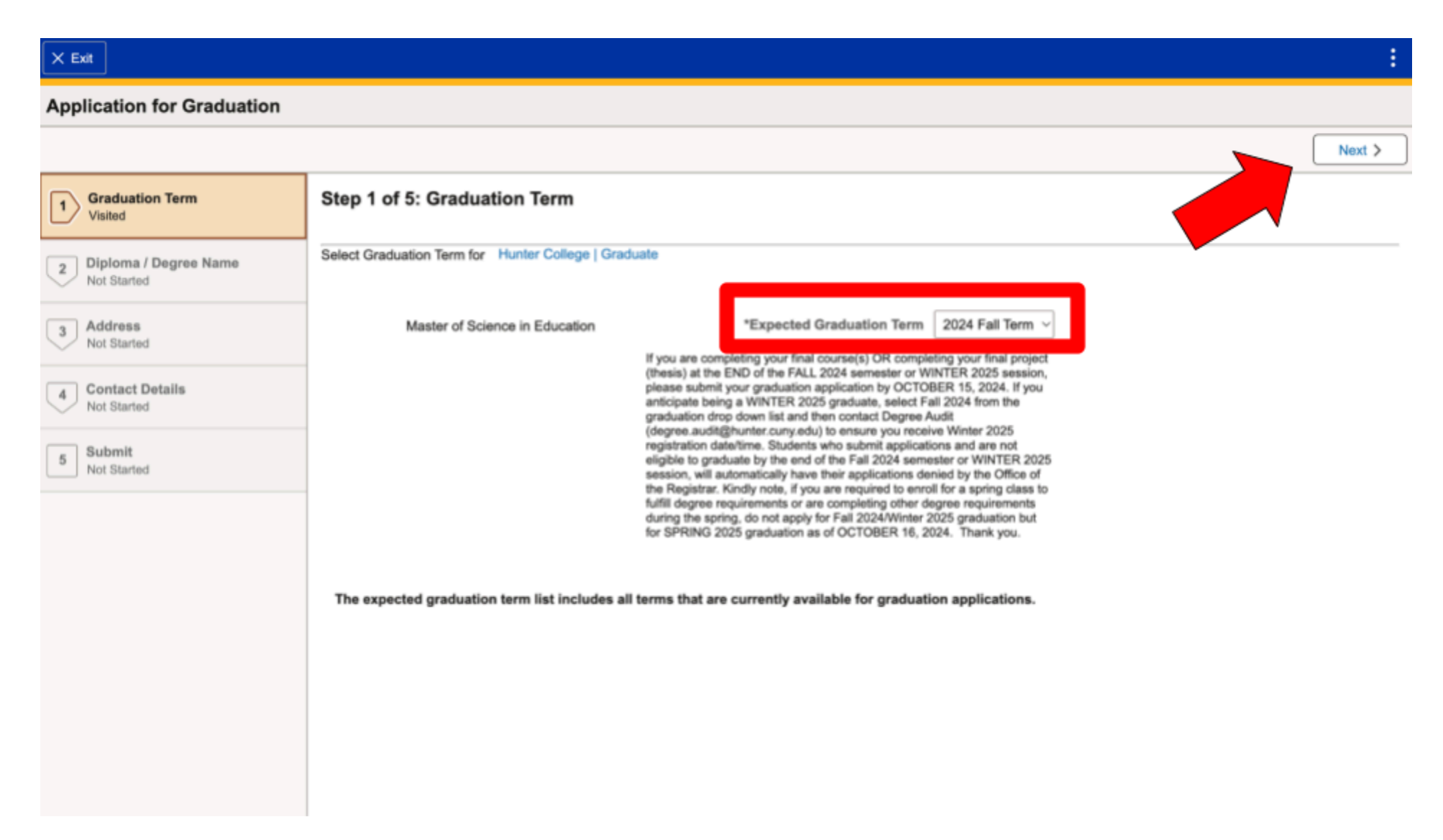

The Diploma/Degree Name page of the Graduation Application may not allow you to toggle any buttons or make any selections for another name. Do not let this keep you from moving forward and submitting your application to graduate. To continue, select the "next" button.

Please note that the name listed on CUNYfirst as your Primary Name will be used for the diploma. If your primary name is incorrect, first submit your application to graduate, then visit the <u>Changing Your Primary Name page</u> to make any changes.

| × Exit                             |                                                                                                    |           |      | :                 |  |
|------------------------------------|----------------------------------------------------------------------------------------------------|-----------|------|-------------------|--|
| Application for Graduation         |                                                                                                    |           |      |                   |  |
|                                    |                                                                                                    |           |      | < Previous Next > |  |
| 1 Graduation Term<br>Visited       | Step 2 of 5: Diploma / Degree Name                                                                   |           |      | Next              |  |
| 2 Diploma / Degree Name<br>Visited | You can provide a Degree name or select one of your existing name types to use for this application. |           |      |                   |  |
| 3 Address<br>Not Started           | If you don't add a Degree name or select an existing name, your Primary Name will be used.           |           |      |                   |  |
| 4 Contact Details                  | Names                                                                                                |           |      |                   |  |
| V Not Stanted                      | Select                                                                                               | Name Type | Name |                   |  |
| 5 Submit<br>Not Started            | No                                                                                                   | Primary   |      |                   |  |
|                                    | No                                                                                                   | Preferred |      |                   |  |
|                                    | Attachment Add Attachment                                                                            |           |      |                   |  |
|                                    |                                                                                                    |           |      |                   |  |

The Address page of the Graduation Application may not allow you to toggle any buttons or make any selections. Do not let this keep you from moving forward and submitting your application to graduate. To continue, select the "next" button.

Please note your home address will be the default address used for mailing your diploma. If you wish to change any of the listed addresses in your Student Center Profile, please do so after submitting your application to graduate.

| Арр | Application for Graduation       |                                                                                                    |              |         |  |  |
|-----|----------------------------------|----------------------------------------------------------------------------------------------------|--------------|---------|--|--|
|     |                                  |                                                                                                    |              | Next >  |  |  |
| 1   | Graduation Term<br>Visited       | Your home address will be used for all mailing related to this application, including your diploma. If you don't wish to use your home address, select an alternative address from the addressed isplayed here or add a new address type to be used for this application. |              |         |  |  |
| 2   | Diploma / Degree Name<br>Visited | Addresses                                                                                                    |              |         |  |  |
| 3   | Address                          | Select                                                                                                    | Address Type | Address |  |  |
| 4   | Contact Details<br>Not Started   | No                                                                                                    | Billing      |         |  |  |
| 5   | Submit<br>Not Started            | No                                                                                                    | Home         |         |  |  |
|     |                                  | No                                                                                                    | Mailing      |         |  |  |
|     |                                  | No                                                                                                    | Permanent    |         |  |  |
|     |                                  |                                                                                                    |              |         |  |  |

The Contact Details page of the Graduation Application may not allow you to toggle any buttons or make any selections. Do not let this keep you from moving forward and submitting your application to graduate. To continue, select the "next" button.

If the information listed in this step is incorrect, please edit it via your Student Profile Center after submitting your application.

| × Exit                             |                                                                                 |          |       |           |                   |
|------------------------------------|---------------------------------------------------------------------------------|----------|-------|-----------|-------------------|
| Application for Graduation         |                                                                                 |          |       |           |                   |
|                                    |                                                                                 |          |       |           | < Previous Next > |
| 1 Graduation Term<br>Visited       | Step 4 of 5: Contact Details                                                    |          |       |           |                   |
| 2 Diploma / Degree Name<br>Visited | Select the contact information that you would like to use for this application. |          |       |           |                   |
| 3 Address<br>Visited               | Email                                                                           |          |       |           |                   |
| 4 Contact Details                  | Select                                                                          | Type En  | ail   | Preferred |                   |
| Visited                            | No                                                                              | Business |       |           |                   |
| 5 Submit<br>Not Started            | No                                                                              | Campus   |       | ~         |                   |
|                                    | No                                                                              | Other    |       |           |                   |
|                                    | Phone                                                                           |          |       |           |                   |
|                                    | Select                                                                          | Туре     | Phone | Preferred |                   |
|                                    | No                                                                              | Home     |       | ~         |                   |
|                                    |                                                                                 |          |       |           |                   |
| javascript:void(0);                |                                                                                 |          |       |           |                   |

The final step is to submit your application. On the Submit Application page, select "submit". Congratulations! You have now applied to graduate! If you noticed any info that needed updating during the application process, do that now via your Student Profile Center.

| X Exit                                              |                                                                                                    | :        |
|-----------------------------------------------------|----------------------------------------------------------------------------------------------------|----------|
| Application for Graduation                          |                                                                                                    |          |
|                                                     |                                                                                                    | Previous |
| 1 Graduation Term<br>Visited                        | Step 5 of 5: Submit                                                                                     |          |
| 2 Diploma / Degree Name<br>Visited                  | Your entry for Application for Graduation is ready.                                                     |          |
| 3 Address<br>Visited                                | Submit to complete the process.                                                                         |          |
| 4 Contact Details<br>Visited                        | If you have changes to your degree information, please contact the Registrar's Office at (213) 123-4567 |          |
| 5 Submit<br>Visited                                 |                                                                                                    |          |
|                                                     |                                                                                                    |          |
|                                                     |                                                                                                    |          |
|                                                     |                                                                                                    |          |
|                                                     |                                                                                                    |          |
| investigation beside ations with 0 (days and 10 10) |                                                                                                    |          |

# Support

If you need further assistance, please contact your program administrative advisor